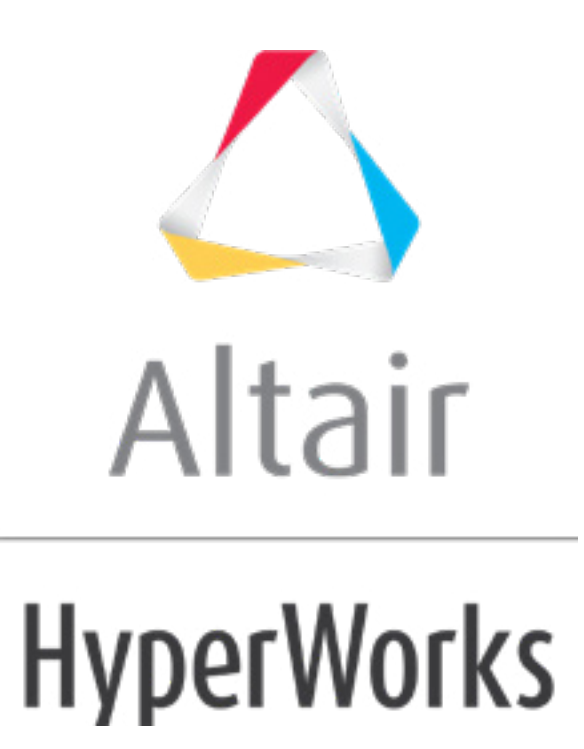

altairhyperworks.com

# HS-4210: Multi-Disciplinary Optimization Study

This tutorial demonstrates how to perform a multi-disciplinary size optimization for two finite element models defined for OptiStruct that have common input variables. The sample base input templates <code>plate1.tpl</code> and <code>plate2.tpl</code>, can be found in <hst.zip>/HS-4210/ and copied to your working directory.

The objective is to minimize the volume of the plate under a stress and a frequency constraint. The input variables are the thickness of each of the three components, defined in the input deck via the PSHELL card. The thickness should be between 0.05 and 0.15; the initial thickness is 0.1 (shown below). The optimization type is size. To demonstrate the use of the optimization tool in a multi-disciplinary optimization, two models are created. One model is used for the stress analysis and one for the frequency analysis. Both models must have the same input variables.

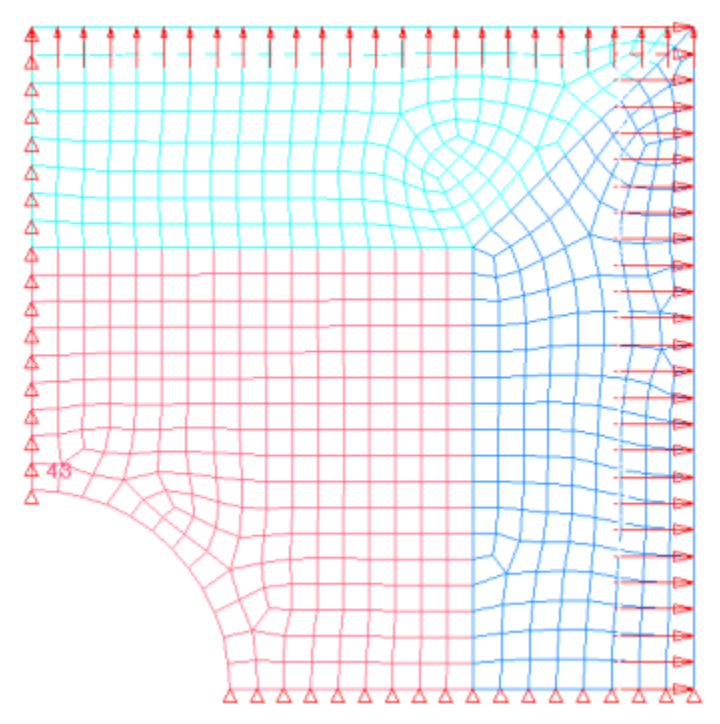

Figure 1. Double symmetric plate model.

# Step 1: Perform the Study Setup

- 1. Start HyperStudy.
- 2. To start a new study, click *File* > *New* from the menu bar, or click *on the toolbar*.
- In the HyperStudy Add dialog, enter a study name, select a location for the study, and click OK.
- 4. Go to the **Define models** step.
- 5. Add a Parameterized File model.
  - a. From the **Directory**, drag-and-drop the plate1.tpl file into the work area.

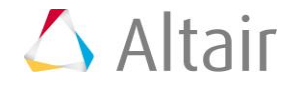

| Explorer      | Direc       | tory     |                | l | <b>\$</b> 1 | Define Mo | odels     |              |
|---------------|-------------|----------|----------------|---|-------------|-----------|-----------|--------------|
| Name          | Siz         | e        | Туре           |   | -           |           |           |              |
| 4 鷆 C:\HS-421 | 0           |          |                |   | Ð           | Add Model | ×         | Remove Model |
| 🖌 🖌 🖌         | lock.xml 85 | i8 bytes | Study Lock     |   | Active      | Label     | Variation | Medel Ture   |
| = plate2      | .tpl        | 74 KB    | tpl File       | - | Active      | Label     | varname   | iviodei Type |
| 🔳 plate1      | .tpl        | 77 KB    | tpl File       |   | ſ           | = plate1  | tol.      |              |
| ⊳ 퉬 _usr      |             |          | Settings Folde |   |             | plater    |           |              |
| Study_        | 1.xml       | 3 KB     | xml File       |   |             |           | ۴         |              |
|               |             |          |                |   |             |           |           |              |

- b. In the **Solver input file** column, enter plate1.fem. This is the name of the solver input file HyperStudy writes during any evaluation.
- c. In the **Solver execution script** column, select **OptiStruct (os)**.
- 6. Add a Parameterized File model.
  - a. From the **Directory**, drag-and-drop the plate2.tpl file into the work area.
  - b. In the **Solver input file** column, enter plate2.fem. This is the name of the solver input file HyperStudy writes during any evaluation.
  - c. In the **Solver execution script** column, select **OptiStruct (os)**.

|   | Active   | Label   | Varname |    | Model Type         | Resource           |                        | Solver input file | Solver execution script | Solver input arguments |
|---|----------|---------|---------|----|--------------------|--------------------|------------------------|-------------------|-------------------------|------------------------|
| 1 | <b>V</b> | Model 1 | m_1     | {} | Parameterized File | C://HS-4210/plate1 | авс<br>()              | plate1.fem        | OptiStruct ( os )       | \${file}               |
| 2 | 1        | Model 2 | m_2     | {} | Parameterized File | C://HS-4210/plate2 | <mark>АВС</mark><br>() | plate2.fem        | OptiStruct ( os )       | \${file}               |

- 7. Click **Import Variables**. Six input variables are imported from the plate1.tpl and plate2.tpl resource files.
- 8. Go to the **Define Input Variables** step.
- 9. Review the input variable's lower and upper bound ranges.
- 10. Click the *Links* tab.
- 11. In the **Expression** column of the input variable **Property 21**, click ••••.
- 12. In the **Expression Builder**, click the **Input Variables** tab.
- 13. In the work area, select **Property 11**.
- 14. Click *Insert Varname*. The expression m\_1\_TH1 appears in the **Evaluate expression** field.

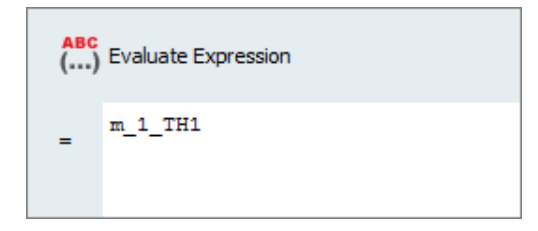

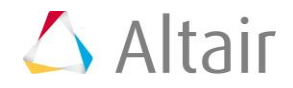

- 15. Click **OK**. Property 21 of Model 2 is linked to Property 11 of Model 1.
- 16. Create two more links.
  - Link Property 22 to Property 12.
  - Link **Property 23** to **Property 13**.

|   | Active   | Label       | Varname   | Expression |
|---|----------|-------------|-----------|------------|
| 1 | 1        | Property 11 | m_1_TH1   |            |
| 2 | 1        | Property 12 | m_1_TH2   |            |
| 3 | 1        | Property 13 | m_1_TH3   |            |
| 4 | 1        | Property 21 | m_2_TH1 🥜 | m_1_TH1    |
| 5 | 1        | Property 22 | m_2_TH2 🔗 | m_1_TH2    |
| 6 | <b>V</b> | Property 23 | m_2_TH3 🔗 | m_1_TH3    |

17. Go to the **Specifications** step.

### Step 2: Perform the Nominal Run

- 1. In the work area, set the **Mode** to **Nominal Run**.
- 2. Click **Apply**.
- 3. Go to the **Evaluate** step.
- 4. Click Evaluate Tasks. An approaches/nom\_1/ directory is created inside the study directory. The approaches/nom\_1/run\_00001/m\_1 and approaches/nom\_1/run\_00001/m\_2 sub-directories contain the plate2.out (for the structural volume and frequency) and plate1.h3d (for the stresses) files, which are the results of the nominal run, and will be using during the Optimization.
- 5. Go to the **Define Output Response** step.

#### **Step 3: Create and Define Output Responses**

In this step you will create three output responses: Volume, Stress43, and Frequency1.

- 1. Create the Volume output response, which represents the volume of the plate.
  - a. From the **Directory**, drag-and-drop the plate2.out file, located in the approaches/nom\_1/run\_00001/m\_2 directory, into the work area.
  - b. In the File Assistant dialog, set the Reading technology to *Altair*® *HyperWorks*® and click *Next*.
  - c. Select *Single item in a time series*, then click *Next*.
  - d. Define the following options, then click **Next**.

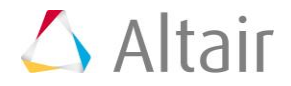

- Set **Type** to **Volume**.
- Set **Request** to **Volume**.
- Set **Component** to **Value**.

| 🚽 File Assistant | t                                                                                               |
|------------------|-------------------------------------------------------------------------------------------------|
| Single se        | erial or time series                                                                            |
| Subcase:         | <b></b>                                                                                         |
| Type:            | Volume 🔹                                                                                        |
| Request:         | Volume                                                                                          |
| Component:       | Value 🔹                                                                                         |
| ✓ Preview:       | 255<br>245<br>225<br>225<br>215<br>205<br>0.90 0.93 0.95 0.98 1.00 1.03 1.05 1.08 1.10<br>Index |
|                  | < Back Next > Cancel                                                                            |

e. Label the output response Volume.

#### f. Set **Expression** to *First Element*.

**Note**: Because there is only a single value in this data source, HyperStudy inserts a [0] after m\_1\_ds\_1, thereby choosing the first (and only) entry in the data source.

| ₫                                   | File Assistar        | nt          |                               | ×  |  |  |  |  |  |  |
|-------------------------------------|----------------------|-------------|-------------------------------|----|--|--|--|--|--|--|
| Create a Data Source and a Response |                      |             |                               |    |  |  |  |  |  |  |
| Creating a new Data Source          |                      |             |                               |    |  |  |  |  |  |  |
|                                     | Label: Data Source 1 |             |                               |    |  |  |  |  |  |  |
|                                     | Varname: m_2_ds_1    |             |                               |    |  |  |  |  |  |  |
|                                     | 💟 Linked t           | o a new Res | ponse                         |    |  |  |  |  |  |  |
|                                     |                      | Label:      | Volume                        |    |  |  |  |  |  |  |
|                                     |                      | Varname:    | m_2_r_1                       |    |  |  |  |  |  |  |
|                                     |                      | Comment:    | Data Source 1                 |    |  |  |  |  |  |  |
|                                     |                      | Expression  | : m_2_ds_1[0] First Element ▼ |    |  |  |  |  |  |  |
|                                     |                      |             |                               |    |  |  |  |  |  |  |
|                                     |                      |             | < Back Finish Canc            | el |  |  |  |  |  |  |

g. Click *Finish*. The Volume output response is added to the work area.

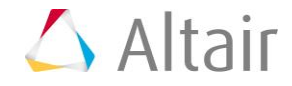

- Create the Stress43 output response, which represents the von Mises Stress of Element 43.
  - a. From the **Directory**, drag-and-drop the plate1.h3d file, located in the approaches/nom\_1/run\_00001/m\_1 directory, into the work area. This file contains the analysis results, including stresses.
  - b. In the **File Assistant** dialog, set the **Reading technology** to **Altair**® **HyperWorks**® and click **Next**.
  - c. Select *Single item in a time series*, then click *Next*.
  - d. Define the following options, then click **Next**.
    - Set Subcase to Subcase 1(Load).
    - Set Type to *Element Stresses (2D & 3D) (2D)*.
    - Set **Request** to **E43**.
    - Set Component to vonMises (Mid).
  - e. Label the output response Stress43.
  - f. Set Expression to *First Element*.
  - g. Click *Finish*. The Stress43 output response is added to the work area.
- 3. Create the Frequency1 output response, which represents frequency results.
  - a. From the **Directory**, drag-and-drop the plate2.out file, located in the approaches/nom\_1/run\_00001/m\_2 directory, into the work area. This file contains the analysis results, including stresses.
  - b. In the File Assistant dialog, click Next.
  - c. Select *Single item in a time series*, then click *Next*.
  - d. Define the following options, then click **Next**.
    - Set **Type** to *Frequency*.
    - Set **Request** to *Mode 1*.
    - Set Component to Value.
  - e. Label the output response Frequency1.
  - f. Set **Expression** to *First Element*.
  - g. Click *Finish*. The Frequency1 output response is added to the work area.
- 4. Click *Evaluate Expressions* to extract the output response values.

|   | Active   | Label      | Varname | Expression  | Value         | Comment       |
|---|----------|------------|---------|-------------|---------------|---------------|
| 1 | 1        | Volume     | m_2_r_1 | m_2_ds_1[0] | Not Extracted | Data Source 1 |
| 2 | 1        | Stress43   | m_1_r_1 | m_1_ds_1[0] | Not Extracted | Data Source 2 |
| 3 | <b>V</b> | Frequency1 | m_2_r_2 | m_2_ds_2[0] | Not Extracted | Data Source 3 |

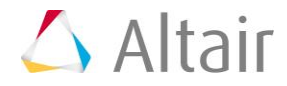

## Step 4: Run an Optimization Study

- 1. In the **Explorer**, right-click and select **Add** from the context menu.
- 2. In the Add HyperStudy dialog, select Optimization and click OK.
- 3. Go to the **Select Input Variables** step.
- 4. Review the input variable's lower and upper bound ranges.
- 5. Go to the **Select Output Responses** step.
- 6. Apply an objective on the Volume output response.
  - a. In the **Objectives** column for Volume, click **•**.
  - b. In the pop-up dialog, set **Type** to *Minimize* and click *OK*.

|   | Active   | Label      | Varname | Objectives | Constraints | Evaluate From | Expression  | Comment       |
|---|----------|------------|---------|------------|-------------|---------------|-------------|---------------|
| 1 | <b>V</b> | Volume     | m_2_r_1 | Minimize   | 0           | Solver        | m_2_ds_1[0] | Data Source 1 |
| 2 | <b>v</b> | Stress43   | m_1_r_1 | 0          | 0           | > Solver      | m_1_ds_1[0] | Data Source 2 |
| 3 | <b>V</b> | Frequency1 | m_2_r_2 | Θ          | 0           | > Solver      | m_2_ds_2[0] | Data Source 3 |

- 7. Apply a constraint on the Stress43 output response.
  - a. In the **Constraints** column for Stress43, click **•**.
  - b. In the pop-up dialog, define the following and click **OK**.
    - Set **Type** to **Deterministic**.
    - Set **Bound Type** to **<=**.
    - For **Bound Value**, enter 22.
- 8. Apply a constraint on the Stress43 output response.
  - a. In the **Constraints** column for Frequency1, click .
  - b. In the pop-up dialog, define the following and click **OK**.
    - Set **Type** to **Deterministic**.
    - Set **Bound Type** to >=.
    - For **Bound Value**, enter 32.

|   | Active   | Label      | Varname | Objectives | Constraints  | Evaluate From | Expression  | Comment       |
|---|----------|------------|---------|------------|--------------|---------------|-------------|---------------|
| 1 | <b>V</b> | Volume     | m_2_r_1 | Minimize   | •            | > Solver      | m_2_ds_1[0] | Data Source 1 |
| 2 | <b>V</b> | Stress43   | m_1_r_1 | 0          | <= 22.000000 | > Solver      | m_1_ds_1[0] | Data Source 2 |
| 3 | <b>V</b> | Frequency1 | m_2_r_2 | Θ          | >= 32.000000 | Solver        | m_2_ds_2[0] | Data Source 3 |

- 9. Click Apply.
- 10. Go to the **Specifications** step.
- In the work area, set the Mode to Adaptive Response Surface Method (ARSM).
  Note: Only the methods that are valid for the problem formulation are enabled.
- 12. Click Apply.

- 13. Go to the **Evaluate** step.
- 14. Click *Evaluate Tasks*.
- 15. Click the *Iteration Plot* tab to plot the progress of the Optimization iteration.

Using the **Channel** selector, select *Objective* **1**, *Constraint* **1**, and *Constraint* **2**. Above the Channel selector, activate multiplot and enable the **Bounds** setting.

Over the course of the optimization, the objective is minimized and at the conclusion, the constraints are satisfied. In the plots, the large markers indicate a design which has at least one violated constraint and a small marker indicates a feasible design. At the optimal design, the only active constraint is Constraint 1. In contrast, constraint 2 is not active at the optimum; this indicates Constraint 2 does not have an influence on the result.

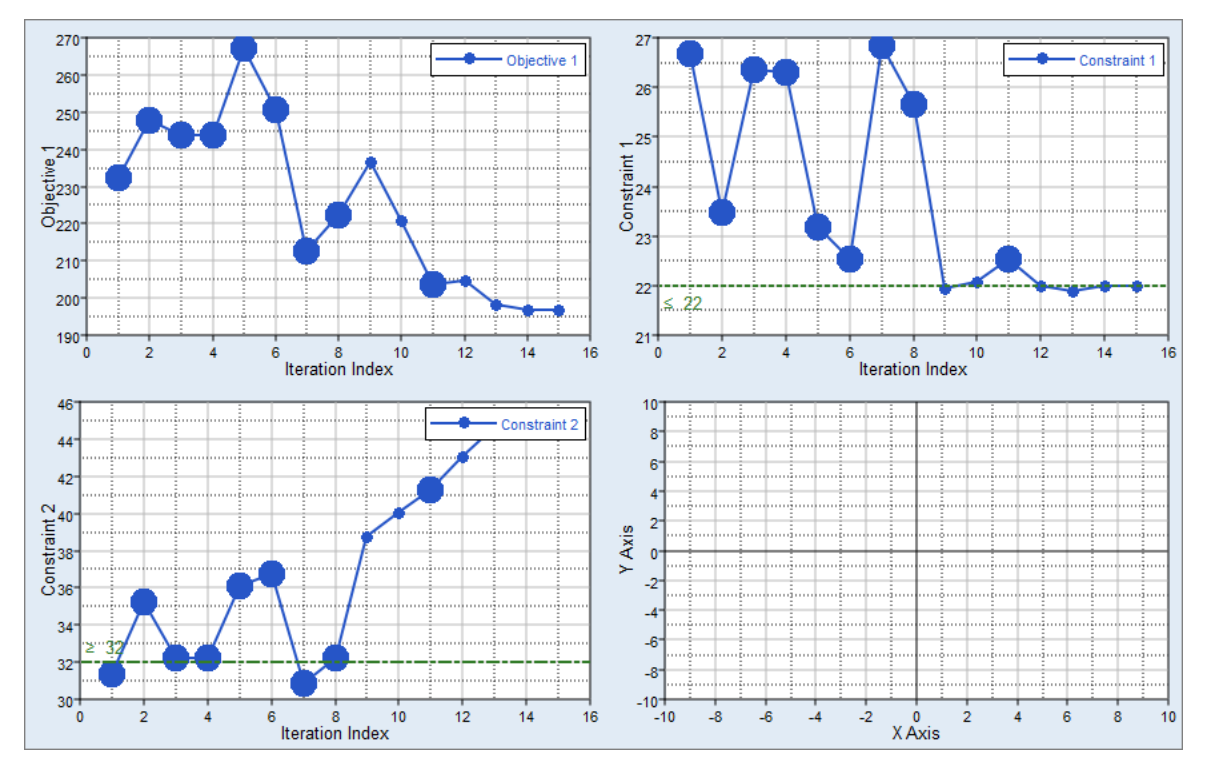

Last modified: v2017.2 (12.1156684)

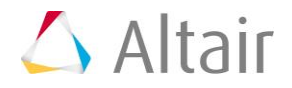